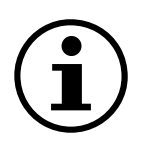

# Menynavigering

Differenstryckgivare med display QBM78.2500/IV, QBM78.2525/IV, QBM78.5525/IV

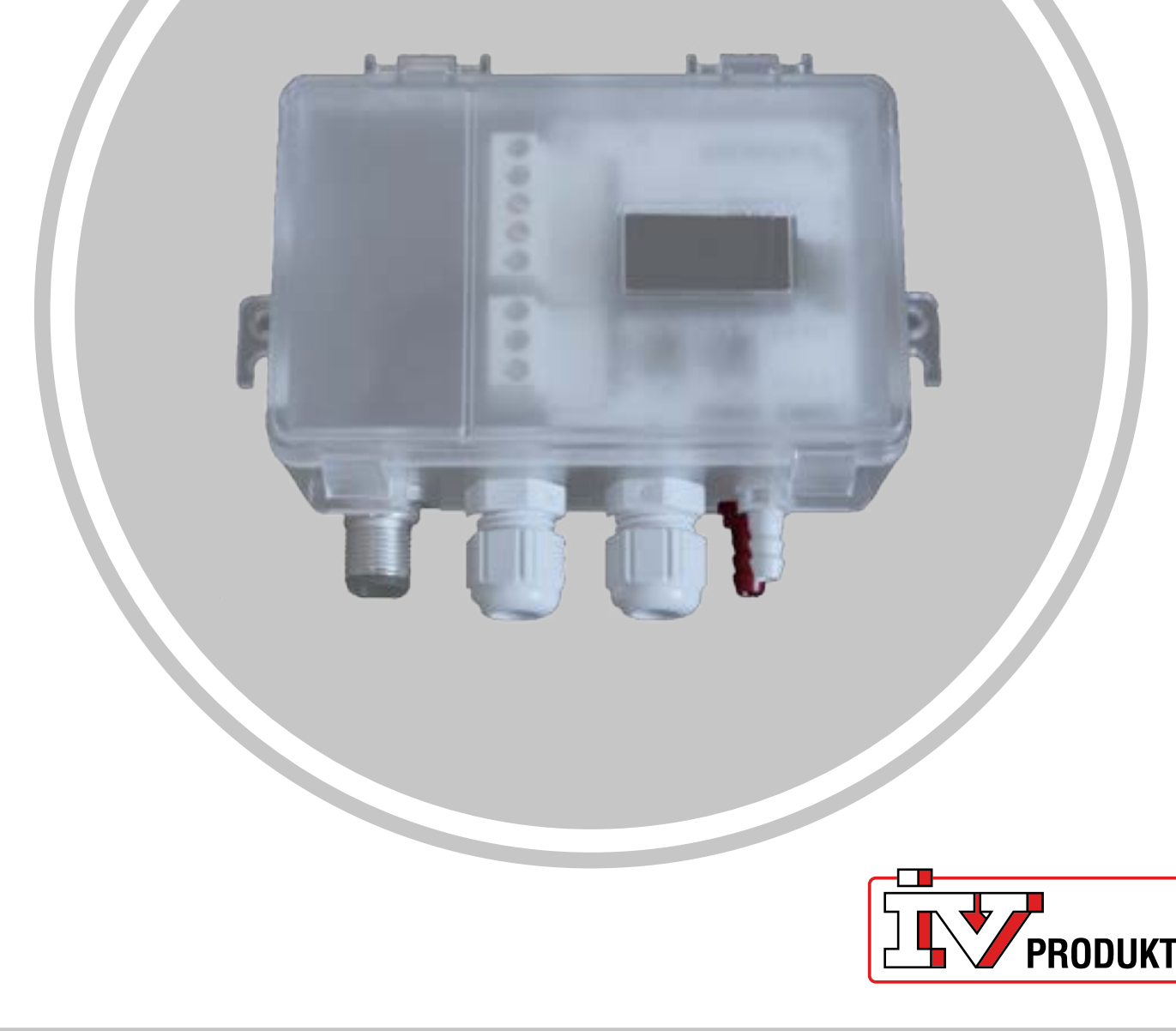

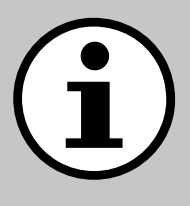

# **Dokumentation till ditt aggregat**

- 1. Scanna QR-kod eller skriv docs.ivprodukt.com i din webbläsare.
- 2. Skriv in ditt ordernummer.
- 3. Tryck ENTER eller klicka på sök.
- 4. Välj din order.

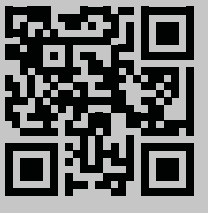

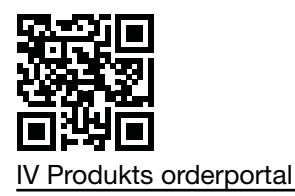

## Säkerhet

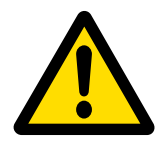

För instruktioner och säkerhetsrutiner vid användning, se gällande Monteringsinstruktion, Drift och skötsel för aggregatet samt tillverkarens dokumentation av produkten.

Vi reserverar oss för eventuella ändringar av produkten som inte uppdaterats i detta produktblad. Om tveksamheter uppstår gäller tillverkarens uppgifter.

## Reservdelar

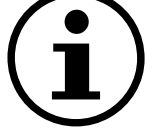

Reservdelslista hämtas på IV Produkts orderportal. Beställ reservdelar och tillbehör hos IV Produkt. Se kontaktuppgifter på sista sidan. Vid kontakt ange ordernummer och aggregatbeteckning från märkskylten, placerad på aggregatet

# Allmän information

Differenstryckgivaren används i ventilationssystem och luftbehandlingsaggregat för att mäta och övervaka luftflöde och tryck i luftkanaler samt över filter och fläktar på både tillufts- och frånluftssidan. Den används för att mäta differenstryck, övertryck och undertryck för luft och icke-aggressiva gaser.

Enheten har en display för övervakning och två knappar för konfiguration placerade under locket. Det här dokumentet är en guide till knappfunktioner, menynavigering och för att genomföra en snabbinstallation.

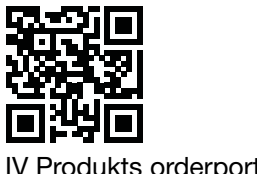

# Hemskärm

Hemskärmen visar alla uppmätta värden, beräknat flöde och I/O-status. Värden kan visas i en standardvy eller delad (split) vy. Standardvyn visar alternerande varje värde och den delade vyn visar alla värden samtidigt i ett fönster.

| Standardvy | Delad vy |
|------------|----------|
| - <b>1</b> | -1 -1    |
| P1 Pa      | 0.0 0    |

Värden visas i grönt, förutom i de fall ett fel har identifierats i givaren. I dessa fall visas värdena i rött.

# Navigering

Enheten är utrustad med två knappar. Knapparnas funktion styrs genom "tryck" eller "tryck och håll in".

## Knappfunktioner

| Symbol                                | Beskrivning                                                             | Funktion                                                                   |
|---------------------------------------|-------------------------------------------------------------------------|----------------------------------------------------------------------------|
|                                       | Vänster knapp                                                           | <ul><li>Flytta åt vänster</li><li>Minska ett värde</li></ul>               |
| ۲<br>O                                | Höger knapp                                                             | <ul><li>Flytta åt höger</li><li>Öka ett värde</li></ul>                    |
| • • 1 s                               | Tryck och håll in höger<br>knapp i en sekund.                           | <ul><li>Flytta nedåt en menynivå</li><li>Bekräfta ett val</li></ul>        |
| • • 1 s                               | Tryck och håll in vänster<br>knapp i en sekund.                         | Flytta uppåt en menynivå                                                   |
| • • • • • • • • • • • • • • • • • • • | Tryck och håll in båda<br>knapparna i två sekunder.                     | Ändra skalan för värdeändring<br>(1x, 5x, 10x) vid justering av<br>värden. |
| • • 5 s                               | Från hemskärmen, tryck<br>och håll in höger knapp i<br>fem sekunder.    | Autoadressering                                                            |
| • • • • • • • • • • • • • • • • • • • | Från hemskärmen,<br>tryck och håll in båda<br>knapparna i två sekunder. | Snabbinstallation                                                          |
| • • 30 s                              | Tryck och håll in vänster<br>knapp i minst 30 sekunder                  | Fabriksåterställning                                                       |

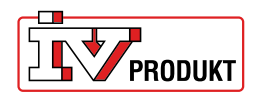

## Ändra inställningar

Tryck och håll in höger knapp tills skärmen växlar färg (vit till svart).

#### Ändra ett numeriskt värde:

1. Tryck och håll in båda knapparna i tre sekunder.

- 2. Ändra värdet med vänster och höger knapp.
- 3. Tryck och håll in höger knapp i en sekund för att bekräfta.

#### Ändra flervalsvärden:

1. Använd vänster och höger knapp för att se tillgängliga alternativ i navigeringsfältet under värdet.

2. Välj önskat alternativ.

3. Tryck och håll in höger knapp en sekund för att bekräfta valet.

| Välj menyalternativ | Ändra menyalternativ<br>(numeriskt) | Ändra menyalternativ<br>(flerval) |
|---------------------|-------------------------------------|-----------------------------------|
| Unit                | K-Value<br>0.00 1x                  | Pa                                |

### Menyöversikt

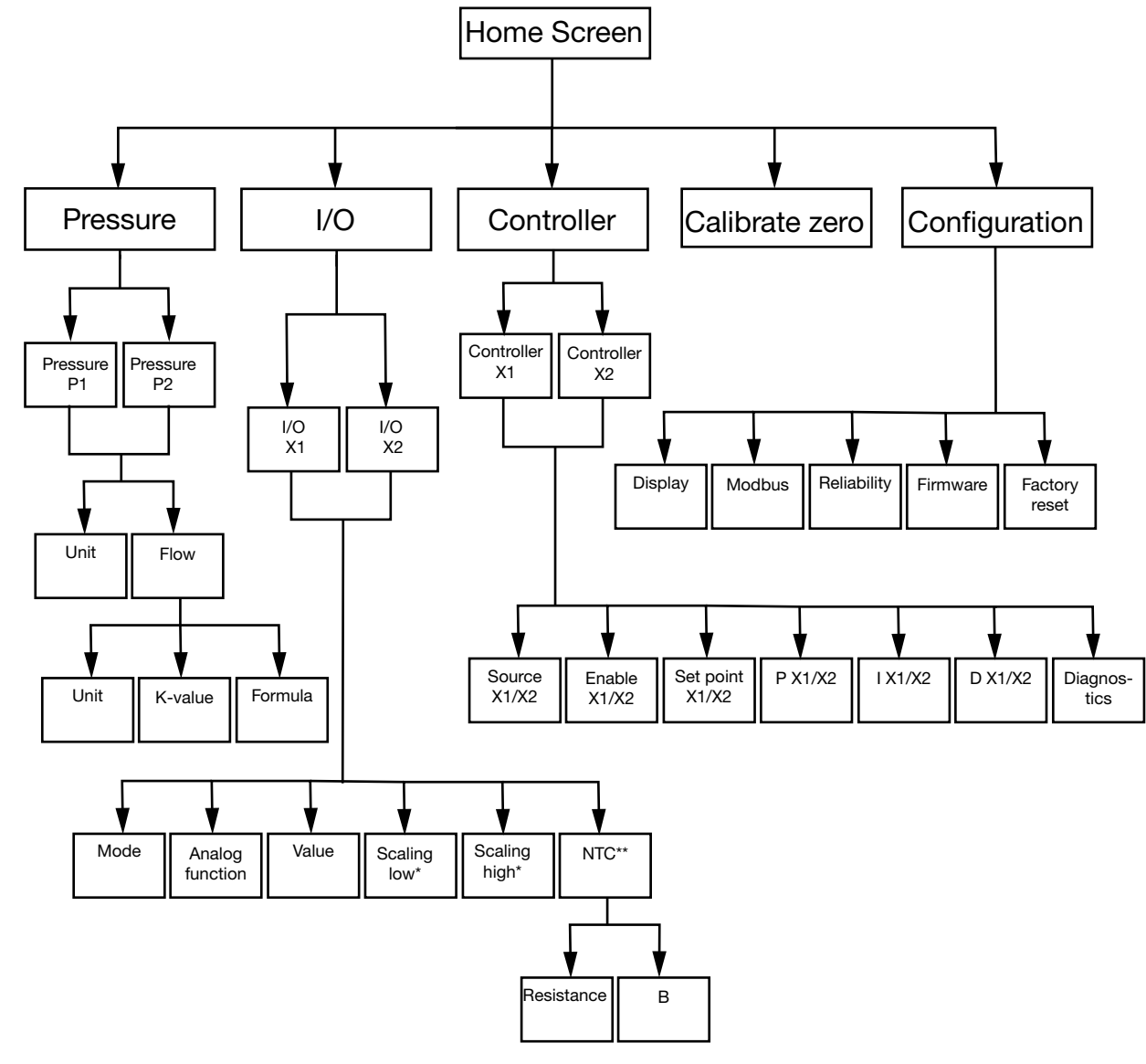

\* Endast tillgängligt i läge **Output** \*\*Endast i läge **Input** med **NTC** som Analog function

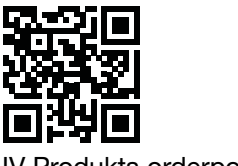

| Menyalternativ            | Funktion                                                                                                    |
|---------------------------|----------------------------------------------------------------------------------------------------|
| O                         | Konfigurera inställningar för tryck och flöde.                                                                                                    |
| Pressure                  |                                                                                                    |
| <b>↓</b><br>I/O           | <ul> <li>Konfigurera funktionerna för de två I/O:erna:</li> <li>läge: input eller output</li> <li>signaltyper (LG-Ni1000, PT1000, NTC10K, 0-10 V input/<br/>output)</li> <li>skalning</li> </ul> |
| ∑<br>Controller           | Konfigurera de två interna PID-regulatorerna:<br>• PID-parametrar<br>• signalkälla<br>• utgångssignal                                                                                            |
| Calibrate zero            | Genomför en nollkalibrering av tryckgivarna.                                                                                                    |
| <i>⊗</i><br>Configuration | Konfigurera alla generella enhetsinställningar, som språk och skärmvisningsalternativ.                                                                                                    |

## Menyalternativ

#### Pressure

1. Välj Pressure P1 eller Pressure P2

| 2. Välj Unit eller Flov | N. |
|-------------------------|----|
|-------------------------|----|

| Menyalternativ | Funktion                                                                                              |
|----------------|----------------------------------------------------------------------------------------------------|
| Unit           | Välj tryckenhet: Pa eller PSI.                                                                        |
|                |                                                                                                    |
| Flow >-        | <ul> <li>Välj flödesenhet: I/s, m3/h eller m3/s</li> <li>Välj K-värde</li> <li>Välj formel</li> </ul> |

## Menynavigering Differenstryckgivare med display

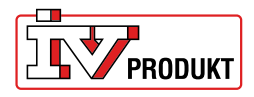

### I/O

- 1. Välj I/O-X1 eller I/O-X2.
- 2. Välj läge Input, Output, Auto eller OFF

#### Menystruktur för läge Output

| Menyalternativ  | Funktion               |
|-----------------|------------------------|
| Analog function | Analoga funktioner::   |
|                 | Press1/Press 2         |
|                 | • Flow 1/Flow 2        |
| -               | Temp 1/Temp 2          |
|                 | Styrenhet (Controller) |
|                 | Extern (External)      |
| Value           |                        |
|                 |                        |
|                 |                        |
| _               |                        |
| Scaling low     |                        |
|                 |                        |
|                 |                        |
|                 |                        |
| Scaling high    |                        |
|                 |                        |
|                 |                        |
|                 |                        |

#### Menystruktur för läge Input

| Menyalternativ  | Funktion |
|-----------------|----------|
| Analog function |          |
| LG-NI1000       |          |
|                 |          |
| Value           |          |
| -               |          |
|                 |          |

#### Menystruktur för läge Input med NTC som analog funktion

| Menyalternativ  | Funktion              |
|-----------------|-----------------------|
| Analog function |                       |
| NTC             |                       |
| _               |                       |
| Value           |                       |
| -               |                       |
|                 |                       |
| NTC             | Motstånd (Resistance) |
|                 | B-värde               |
|                 |                       |

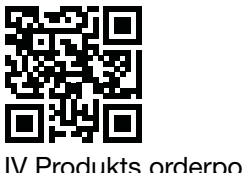

#### Controller

1. Välj Controller X1 eller Controller X2

| Menyalternativ  | Funktion                                                |
|-----------------|---------------------------------------------------------|
| Source - X1/X2  | Välj Pressure 1, Pressure 2, Flow 1, Flow 2 eller Al X2 |
|                 |                                                         |
|                 |                                                         |
|                 |                                                         |
| Enable - X1/X2  | Valj ON/OFF                                             |
|                 |                                                         |
|                 |                                                         |
| Set point X1/X2 | Väli börvärde (Set point)                               |
|                 |                                                         |
|                 |                                                         |
|                 |                                                         |
| P - X1/X2       |                                                         |
|                 |                                                         |
|                 |                                                         |
| I - X1/X2       |                                                         |
|                 |                                                         |
|                 |                                                         |
|                 |                                                         |
| D - X1/X2       |                                                         |
|                 |                                                         |
|                 |                                                         |
| Diagnostics     |                                                         |
| Diagnostics     |                                                         |
|                 |                                                         |
| _               |                                                         |

## Configuration

| Menyalternativ | Inställningar                            |
|----------------|------------------------------------------|
|                | Visningsläge (standard/split/controller) |
| Display        | Enhet (mV/V)                             |
|                | • Språk                                  |
| —              | Medeltryck (s)                           |
|                | Medeltemperatur (s)                      |
|                | Skärmsläckare aktiv (ON/OFF)             |
|                | Timer för skärmsläckare                  |
|                | Adress                                   |
| Modbus         | Baudhastighet                            |
| incubuc        | Paritet (None/Even)                      |
| —              | Stoppbitar                               |
|                | Tryck (s)                                |
| Reliability    | Temperatur (s)                           |
|                |                                          |
|                |                                          |

## Menynavigering Differenstryckgivare med display

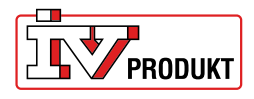

| Firmware      |                                                                                       |
|---------------|---------------------------------------------------------------------------------------|
| Factory reset | Fabriksinställning: 9600 8-N-1 (8 databitar, ingen paritet, 1<br>stoppbit), adress 40 |

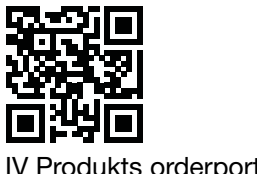

# Snabbinstallera differenstryckgivaren

## **Snabbinstallera**

| Knappar             | Beskrivning                                                                |
|---------------------|----------------------------------------------------------------------------|
| ●                   | <ol> <li>Från hemskärmen, tryck och håll in båda knapparna i två</li></ol> |
| X ← O <sub>2s</sub> | sekunder.                                                                  |

## Ändra adress

| Knappar | Beskrivning                                                                                                    |
|---------|----------------------------------------------------------------------------------------------------|
| ●       | <ol> <li>Tryck och håll in höger knapp i två sekunder.</li> <li>Ändra adress med vänster/höger knapp. 40 är standard-</li></ol> |
| ← ● 2 s | adress. <li>Tryck och håll in höger knapp i en sekund för att bekräfta.</li>                                                    |

## **Nollkalibrera**

| i | Koppla loss slangarna innan den här åtgärden utförs. |
|---|------------------------------------------------------|
|   |                                                      |
|   |                                                      |

| Knappar     |                                                                                                    |
|-------------|----------------------------------------------------------------------------------------------------|
| ●<br>⊬ ⊕1 s | <ol> <li>Använd vänster/höger knapp för att komma till menyn Ca-<br/>librate zero.</li> <li>Tryck och håll in höger knapp i en sekund för att utföra<br/>kalibreringen.</li> </ol> |

## Menynavigering Differenstryckgivare med display

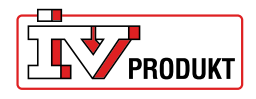

## Välkommen att kontakta oss

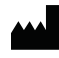

IV Produkt AB, Sjöuddevägen 7, S-350 43 VÄXJÖ +46 470 – 75 88 00 www.ivprodukt.se, www.ivprodukt.com www.ivprodukt.no, www.ivprodukt.dk, www.ivprodukt.de

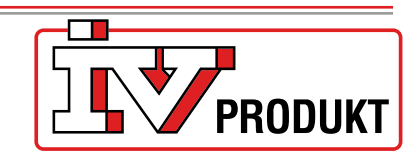

#### Support:

Styr: Service: Reservdelar: DU/Dokumentation: +46 470 – 75 89 00, styr@ivprodukt.se +46 470 – 75 89 99, service@ivprodukt.se +46 470 – 75 86 00, reservdelar@ivprodukt.se +46 470 – 75 88 00, du@ivprodukt.se

Ver 00\_sv\_2025-06-02